This week we will use the geocoded housing shapefile to estimate a hedonic house price model. We will estimate the model with Excel, and then use ArcGIS to view model results.

Open Excel. Open the dbf file that makes up part of the shapefile you just created, and immediately save it as an *xls* file in your *My Documents/ArcGIS* folder. Add several worksheets to the workbook (click the rightmost tab at the bottom of your worksheet).

| C        | rutherford_ass3x.xls [Compatibility Mode] - Microsoft Excel |                       |            |         |                |           |          |             |        |             |            |                 |          |             | σx            |               |      |       |            |            |
|----------|-------------------------------------------------------------|-----------------------|------------|---------|----------------|-----------|----------|-------------|--------|-------------|------------|-----------------|----------|-------------|---------------|---------------|------|-------|------------|------------|
| ~        | 🤊 н                                                         | ome                   | In         | sert    | Page Lay       | out Fo    | rmulas   | Data        | Rev    | riew Vie    | w          |                 |          |             |               |               |      |       | 🥝 –        | <b>□</b> X |
|          |                                                             |                       |            | Conn    | ections        |           |          | 🖊 🕅 Cle     | ar     |             | -          | Data Valio      | lation - | 🔶 Group 👻 📲 |               | Data Analysis |      |       |            |            |
|          |                                                             |                       | <u>e</u> 7 | Prope   | rties          | Z + Z Ă   | l II     | Reapply     |        |             |            | 🗧 🖓 Consolidate |          |             | 👙 Ungroup 🛪 🖷 |               |      |       |            |            |
| Ge       | t External                                                  | al Refresh            |            |         |                | Z↓ Sort   | Filte    | er Vand     | anced  | Text to     | Remove     | fill Culture L  |          |             |               |               |      |       |            |            |
|          | Data *                                                      | All + See Eure Enrics |            |         |                |           |          |             | anceu  | Columns     | Duplicates | Subtotal        |          |             |               |               |      |       |            |            |
|          |                                                             |                       | Cor        | nection | s              |           | Sort &   | Filter      |        | Л           | Data Io    | Outli           | ne 🤘     | Ana         | lysis         |               |      |       |            |            |
|          | N1                                                          |                       |            | - (     | f <sub>x</sub> |           |          |             |        |             |            |                 |          |             |               |               |      | ×     |            |            |
|          | Α                                                           | В                     | С          | D       | E              | F         | G        | Н           | 1      | J           | K          | L               | М        | N           | 0             | Р             | Q    | R     | S          |            |
| 1        | PRICE                                                       | AGE                   | SQFT       | SOUND   | VACANT         | DRYWALL   | BRICK    | SEWER LE    | VEL PF | RACC WITHIN | 11M        | PCTRENTER       |          |             |               |               |      |       |            |            |
| 2        | 185000                                                      | 4                     | 2316       | 1       | 1              | 1         | 0        | 0           | 1      | 0           | 0          | 0               |          |             |               |               |      |       |            |            |
| 3        | 117000                                                      | 8                     | 1634       | 1       | 0              | 1         | 0        | 1           | 1      | 0           | 0          | 0.037037        |          |             |               |               |      |       |            | _          |
| 4        | 126500                                                      | 7                     | 2793       | 1       | 0              | 1         | 0        | 1           | 1      | 0           | 0          | 0.037037        |          |             |               |               |      |       |            | _          |
| 5        | 93000                                                       | 2                     | 1070       | 1       | 0              | 1         | 0        | 1           | 1      | 0           | 0          | 0.037037        |          |             |               |               |      |       |            |            |
| 6        | 133000                                                      | 8                     | 1/82       | 1       | 0              | 1         | 0        | 1           | 1      | 0           | 0          | 0.037037        |          |             |               |               |      |       |            |            |
| -        | 93000                                                       | 5                     | 11/6       | 1       | 0              | 1         | 0        | 1           | 1      | 0           | 0          | 0.026596        |          |             |               |               |      |       |            | _          |
| 0        | 149900                                                      | 7                     | 1676       | 1       | 1              |           | 1        | 1           | 1      | 0           | 0          | 0.030043        |          |             |               |               |      |       |            | _          |
| 10       | 113000                                                      | 7                     | 1496       | 1       | 0              |           | 0        | 1           | 1      | 0           | 0          | 0.030043        |          |             |               |               |      |       |            |            |
| 11       | 129000                                                      | 7                     | 1970       | 1       | 0              |           | 1        | 1           | 1      | 0           | 0          | 0.108108        |          |             |               |               |      |       |            |            |
| 12       | 127000                                                      | 7                     | 1772       | 1       | 0              | 1         | 0        | 1           | 1      | 0           | 0          | 0.108108        |          |             |               |               |      |       |            |            |
| 13       | 115000                                                      | 8                     | 1559       | 1       | 0              | 1         | 0        | 1           | 1      | 0           | 0          | 0.030043        |          |             |               |               |      |       |            |            |
| 14       | 126000                                                      | 7                     | 1969       | 1       | 0              | 1         | 0        | 1           | 1      | 0           | 0          | 0.030043        |          |             |               |               |      |       |            |            |
| 15       | 149000                                                      | 7                     | 2414       | 1       | 0              | 1         | 0        | 1           | 1      | 0           | 0          | 0.030043        |          |             |               |               |      |       |            |            |
| 16       | 109900                                                      | 7                     | 2288       | 1       | 0              | 1         | 0        | 1           | 1      | 0           | 0          | 0.030043        |          |             |               |               |      |       |            |            |
| 17       | 102000                                                      | 7                     | 1320       | 1       | 0              | 1         | 0        | 1           | 1      | 0           | 0          | 0.030043        |          |             |               |               |      |       |            |            |
| 18       | 105000                                                      | 7                     | 1543       | 1       | 0              | 1         | 0        | 1           | 1      | 0           | 0          | 0.030043        |          |             |               |               |      |       |            |            |
| 19       | 122500                                                      | 6                     | 1825       | 1       | 0              | 1         | 0        | 1           | 1      | 0           | 0          | 0.030043        |          |             |               |               |      |       |            |            |
| 20       | 107000                                                      | 6                     | 1327       | 1       | 1              | 1         | 0        | 1           | 1      | 0           | 0          | 0.030043        |          |             |               |               |      |       |            |            |
| 21       | 108200                                                      | 6                     | 1394       | 1       | 0              | 1         | 0        | 1           | 1      | 0           | 0          | 0.030043        |          |             |               |               |      |       |            | _          |
| 22       | 122000                                                      | 6                     | 1914       | 1       | 1              | 1         | 0        | 1           | 1      | 0           | 0          | 0.084746        |          |             |               |               |      |       |            |            |
| 23       | 117000                                                      | 1                     | 1777       | 1       | 0              | 1         | 1        | 1           | 1      | 0           | 0          | 0.052632        |          |             |               |               |      |       |            |            |
| 24       | 95000                                                       | 6                     | 1224       | 1       | 0              | 1         | 0        | 1           | 1      | 0           | 0          | 0.084746        |          |             |               |               |      |       |            |            |
| 25       | 105000                                                      | 6                     | 1329       | 1       | 0              | 1         | 0        | 1           | 1      | 0           | 0          | 0.084746        |          |             |               |               |      |       |            |            |
| 20       | 102500                                                      | 6                     | 1224       | 1       | 0              |           | 0        | 1           | 1      | 0           | 0          | 0.004740        |          |             |               |               |      |       |            |            |
| 28       | 91500                                                       | 5                     | 1155       | 1       | 0              |           | 0        | 1           | 1      | 0           | 0          | 0.004740        |          |             |               |               |      |       |            |            |
| 29       | 124900                                                      | 2                     | 1336       | 1       | 0              |           | 0        | 1           | 1      | 0           | 0          | 0               |          |             |               |               |      |       |            |            |
| 30       | 139990                                                      | 2                     | 1995       | 1       | 0              | 1         | 0        | 1           | 1      | 0           | 0          | 0               |          |             |               |               |      |       |            |            |
| 31       | 25920                                                       | 1                     | 2376       | 1       | 0              | 1         | 0        | 1           | 1      | 0           | 0          | 0               |          |             |               |               |      |       |            |            |
| 32       | 155740                                                      | 1                     | 2582       | 1       | 0              | 1         | 1        | 1           | 1      | 0           | 0          | 0               |          |             |               |               |      |       |            |            |
| 33       | 102500                                                      | 10                    | 1188       | 1       | 0              | 1         | 1        | 1           | 1      | 0           | 0          | 0.021127        |          |             |               |               |      |       |            |            |
| 34       | 90000                                                       | 10                    | 1092       | 1       | 0              | 1         | 0        | 1           | 1      | 0           | 0          | 0.021127        |          |             |               |               |      |       |            |            |
| 35       | 86900                                                       | 10                    | 864        | 1       | 0              | 1         | 0        | 1           | 1      | 0           | 0          | 0.021127        |          |             |               |               |      |       |            | -          |
| М        | 4 F FI                                                      | Shee                  | t2 / 9     | Sheet1  | rutherfo       | ord_ass3x | <u>(</u> |             |        |             |            |                 |          |             |               |               | _    |       |            |            |
| Re       | ady                                                         |                       |            |         |                |           |          |             |        |             |            |                 |          |             |               |               | 100% | Θ     | -0         | -+         |
| <b>a</b> | Start                                                       | <b>(3)</b>            | ک 🌲        | »       | 💐 Wi           | 🗖 w       | 🌀 In     | <b>11</b> W | 1      | ) 🔣 🧖 RG    | iui 🚺 🙆 D: | 🕙 tr            | 🔁 То     | Q U         | 🥮 Pa          | 🕙 ru          | 💇 Ar | B 0 0 | <b>)</b> 🧑 | 58 PM      |

Begin to set up a worksheet for linear regression. Copy the column for 'PRICE' and paste it in the far left column of a blank worksheet. Next to 'PRICE' paste all of the variables that you wish to use in your regression explaining PRICE; you may paste these one at a time or severally—the important point is that all of the variables lie side-by-side in a block. Not all of the variables in the dBase file would be suitable explanatory variables (definitely don't use any character variables, and don't use ACRES or IMPVAL). You will wish to transform some of the Census variables by normalization (i.e., divide the values by population, households, or housing units, as appropriate). Be sure to convert the cells from formulas to values, and then be sure to convert any cells that say '#DIV/0!' to zero.

Once you have a worksheet set up, go to that sheet and click the "File" tab at far left. Click the button for "Options", and you will be presented with a new menu box. On the left is a list of options—click on "Add-Ins". Yet another menu box will appear—highlight "Analysis ToolPak" and click "OK". Now click the "Data" tab toward the top middle of the Excel view. On the far right you should now have a "Data Analysis" icon. Click this, then highlight "Regression" in the resulting list, and click "OK".

A 'Regression' window opens (see following screen shot). With the cursor blinking in the 'Input Y Range' box, highlight cell A1, where the word 'PRICE' stands. Hold down the 'Shift' key and the 'Control' key and hit the down-arrow key one time: the entire range of price figures should now be represented in the 'Input Y Range' box. Now click in the 'Input X Range' box, so that the cursor is blinking there. Hold down the 'Control' key and hit the 'Home' key to return to the top left corner of the worksheet. Then click cell B1, the cell containing the name of your first explanatory variable. Hold down the 'Shift' key and the 'Control' key and hit the 'End' key one time: the entire range of explanatory variable figures should now be represented in the 'Input X Range' box. Next put a check mark next to 'Labels.' Click the white circle next to 'Output Range' and then click a cell in row 1, in a blank column perhaps two columns beyond your last explanatory variable. Finally, click 'Residuals.' Click OK to run the regression.

| Image: State of the state of the state o |                      |            |        |         |          |                     |                  |       |                     |        |      |          |            |         |          |         |           |     |       |        |
|----------------------------------------------------------------------------------------------------|----------------------|------------|--------|---------|----------|---------------------|------------------|-------|---------------------|--------|------|----------|------------|---------|----------|---------|-----------|-----|-------|--------|
| Home Insert Page Layout Formulas Data Review View                                                                                                    |                      |            |        |         |          |                     |                  |       |                     |        |      |          |            | - ×     |          |         |           |     |       |        |
|                                                                                                    |                      |            |        | Conne   | d:(      |                     |                  |       | ٦٢                  | ·····  |      | a        | idation *  | Grour   | - 0E     | Data    | Analysis  |     |       |        |
|                                                                                                    | Regression           |            |        |         |          |                     |                  |       |                     |        |      |          |            | - Croup |          | a journ | Analy 312 |     |       |        |
| Ge                                                                                                    | Cat External Pafrarb |            |        |         |          |                     |                  |       |                     |        |      |          | late       | 🖓 Ungro | oup * "= |         |           |     |       |        |
| Data * All * © Edit Lini Inout V Paper                                                                                                    |                      |            |        |         |          |                     |                  |       |                     |        |      | ж        | Analysis 👻 | Subto   | tal      |         |           |     |       |        |
| Connections                                                                                                    |                      |            |        |         |          |                     |                  |       |                     |        | Ca   | ancel    |            | Outlin  | ne 🕞     | Ana     | lysis     |     |       |        |
| A1 ■ Input <u>X</u> Range: \$8\$1:\$L\$2720 II                                                                                                    |                      |            |        |         |          |                     |                  |       |                     |        |      |          |            | <u></u> |          | π       |           |     |       | ×      |
|                                                                                                    | A                    |            |        | 6       |          |                     |                  |       |                     | _      |      | who I    |            |         |          | -       | -         |     |       | ~      |
| 4                                                                                                    | A                    | B          | C      | D       |          | Labels              |                  | Const | ant is <u>Z</u> ero |        |      | <u></u>  | М          | N       | 0        | Р       | Q         | R   | S     | -      |
| 1                                                                                                    | PRICE                | AGE        | SUFT   | SUUND   |          | Confidence          | Level:           | 95    | %                   |        |      |          | ĸ          |         |          |         |           |     |       | -      |
| 2                                                                                                    | 117000               | 4          | 1634   | 1       |          |                     |                  | ,     |                     |        |      |          |            |         |          |         |           |     |       |        |
| 4                                                                                                    | 126500               | 7          | 2793   | 1       | Outp     | ut options          |                  |       |                     |        |      |          |            |         |          |         |           |     |       |        |
| 5                                                                                                    | 93000                | 2          | 1070   | 1       |          | Output Rapo         | 10'              | \$A   | 4\$1                | 1      |      |          |            |         |          |         |           |     |       |        |
| 6                                                                                                    | 133000               | 8          | 1782   | 1       |          | Zachar vauð         |                  |       |                     |        |      |          |            |         |          |         |           |     |       |        |
| 7                                                                                                    | 93000                | 5          | 1176   | 1       | - 0      | Vew Worksh          | eet <u>P</u> ly: |       |                     |        |      |          |            |         |          |         |           |     |       |        |
| 8                                                                                                    | 149900               | 6          | 2532   | 1       | 0        | New <u>W</u> orkbo  | iok.             |       |                     |        |      |          |            |         |          |         |           |     |       |        |
| 9                                                                                                    | 114500               | 7          | 1676   | 1       | Resi     | iduals              |                  |       |                     |        |      |          |            |         |          |         |           |     |       |        |
| 10                                                                                                    | 113000               | 7          | 1496   | 1       | E F      | Residuals           |                  | Г     | Residual            | Plots  |      |          |            |         |          |         |           |     |       |        |
| 11                                                                                                    | 129000               | 7          | 1970   | 1       |          |                     | d Residua        | s T   | Line Fit P          | lots   |      |          |            |         |          |         |           |     |       |        |
| 12                                                                                                    | 127000               | 7          | 1772   | 1       |          |                     |                  |       |                     |        |      |          |            |         |          |         |           |     |       |        |
| 13                                                                                                    | 115000               | 8          | 1559   | 1       | Norr     | mal Probabili       | ty               |       |                     |        |      |          |            |         |          |         |           |     |       |        |
| 14                                                                                                    | 140000               | 7          | 2414   | 1       | -    🗆 [ | <u>N</u> ormal Prob | ability Plo      | :5    |                     |        |      |          |            |         |          |         |           |     |       |        |
| 16                                                                                                    | 109900               | 7          | 2288   | 1       |          |                     |                  |       |                     |        |      |          |            |         |          |         |           |     |       |        |
| 17                                                                                                    | 102000               | 7          | 1320   | 1       |          |                     |                  |       |                     | U      |      | 0.000040 |            |         |          |         |           |     |       |        |
| 18                                                                                                    | 105000               | 7          | 1543   | 1       | 0        | 1                   | 0                | 1     | 1                   | 0      | 0    | 0.030043 |            |         |          |         |           |     |       |        |
| 19                                                                                                    | 122500               | 6          | 1825   | 1       | 0        | 1                   | 0                | 1     | 1                   | 0      | 0    | 0.030043 |            |         |          |         |           |     |       |        |
| 20                                                                                                    | 107000               | 6          | 1327   | 1       | 1        | 1                   | 0                | 1     | 1                   | 0      | 0    | 0.030043 |            |         |          |         |           |     |       |        |
| 21                                                                                                    | 108200               | 6          | 1394   | 1       | 0        | 1                   | 0                | 1     | 1                   | 0      | 0    | 0.030043 |            |         |          |         |           |     |       |        |
| 22                                                                                                    | 122000               | 6          | 1914   | 1       | 1        | 1                   | 0                | 1     | 1                   | 0      | 0    | 0.084746 |            |         |          |         |           |     |       | _      |
| 23                                                                                                    | 117000               | 1          | 1777   | 1       | 0        | 1                   | 1                | 1     | 1                   | 0      | 0    | 0.052632 |            |         |          |         |           |     |       |        |
| 24                                                                                                    | 95000                | 6          | 1224   | 1       | 0        | 1                   | 0                | 1     | 1                   | 0      | 0    | 0.084746 |            |         |          |         |           |     |       |        |
| 25                                                                                                    | 105000               | 6          | 1329   | 1       | 0        | 1                   | 0                | 1     | 1                   | 0      | 0    | 0.084746 |            |         |          |         |           |     |       |        |
| 20                                                                                                    | 102500               | 6          | 1224   | 1       | 0        | 1                   | 0                | 1     | 1                   | 0      | 0    | 0.084746 |            |         |          |         |           |     |       |        |
| 28                                                                                                    | 91500                | 5          | 1155   | 1       | 0        | 1                   | 0                | 1     | 1                   | 0      | 0    | 0.004740 |            |         |          |         |           |     |       |        |
| 29                                                                                                    | 124900               | 2          | 1336   | 1       | 0        | 1                   | 0                | 1     | 1                   | 0      | 0    | 0        |            |         |          |         |           |     |       |        |
| 30                                                                                                    | 139990               | 2          | 1995   | 1       | 0        | 1                   | 0                | 1     | 1                   | 0      | 0    | 0        |            |         |          |         |           |     |       |        |
| 31                                                                                                    | 25920                | 1          | 2376   | 1       | 0        | 1                   | 0                | 1     | 1                   | 0      | 0    | 0        |            |         |          |         |           |     |       |        |
| 32                                                                                                    | 155740               | 1          | 2582   | 1       | 0        | 1                   | 1                | 1     | 1                   | 0      | 0    | 0        |            |         |          |         |           |     |       |        |
| 33                                                                                                    | 102500               | 10         | 1188   | 1       | 0        | 1                   | 1                | 1     | 1                   | 0      | 0    | 0.021127 |            |         |          |         |           |     |       |        |
| 34                                                                                                    | 90000                | 10         | 1092   | 1       | 0        | 1                   | 0                | 1     | 1                   | 0      | 0    | 0.021127 |            |         |          |         |           |     |       |        |
| 35                                                                                                    | 86900                | 10         | 864    | 1       | 0        | 1                   | 0                | 1     | 1                   | U      | 0    | 0.021127 |            |         |          |         |           |     |       |        |
| 14                                                                                                    |                      | Snee       | LZ / 5 | neet1 / | rumern   | ord_ass3x           |                  |       |                     |        |      |          |            |         |          |         |           | 0   |       |        |
| Po                                                                                                    | int                  |            |        |         |          |                     |                  |       |                     |        |      |          |            |         |          |         | E 100%    | e   | 1     | (+)    |
| <b>a</b> y                                                                                                    | Start                | <b>(3)</b> | ک چ    | »       | 🗐 Wi     | 🔲 W                 | 🎯 In             | 519 W | 🕑 D                 | 💦 RGui | 😂 D: | 🕙 tr     | 🔁 То       | Q U     | 🥹 Pa     | 🕙 ru    | 🖭 Ar      | 100 | 🎾 🧑 2 | :59 PM |

The regression results will be similar to the following screen shot:

| 😭 🖾 🤊 - 🕐 😂 🔔 = rutherford_ass3xxis (Compatibility Mode) - Microsoft Excel |                                                   |                  |                                                             |              |             |            |                              |                                     |            |                   |            |                                                                          |          | - 🖷 X    |                 |       |           |          |
|----------------------------------------------------------------------------|---------------------------------------------------|------------------|-------------------------------------------------------------|--------------|-------------|------------|------------------------------|-------------------------------------|------------|-------------------|------------|--------------------------------------------------------------------------|----------|----------|-----------------|-------|-----------|----------|
| C                                                                          | Home Insert Page Layout Formulas Data Review View |                  |                                                             |              |             |            |                              |                                     |            |                   |            |                                                                          |          | 0 -      | ⇒ x             |       |           |          |
| Ge                                                                         | External<br>Data *                                | Refresh<br>All * | Connections <sup>™</sup> Properties <sup>∞</sup> Edit Links |              | Sort Filter |            | Clear<br>Reapply<br>Advanced | Text to Remove<br>Columns Duplicate |            | Data Validation * |            | <ul> <li>⇒ Group * </li> <li>◆ Ungroup * </li> <li>■ Subtotal</li> </ul> |          | -1       | Data Analysis   |       |           |          |
|                                                                            |                                                   | 0                | nnections                                                   | £ SUMM       |             | t & Filter |                              |                                     | Dat        | a lools           |            | J O                                                                      | utline   | 19       |                 |       |           |          |
| _                                                                          | 1                                                 |                  | ▼ (G                                                        | Jz Somm      |             | 0          | D                            | 6                                   | т          |                   | M          | W.                                                                       | V        | V        | 7               | A A   | AR        |          |
| 1                                                                          | PCTRENT                                           | R                | SUMMARY                                                     | OUTPUT       | -           | u          | R                            | 3                                   |            | U                 | v          | **                                                                       | ~        | 1        | 2               | MA    | AD        | AL       |
| 2                                                                          | (                                                 | 0                |                                                             |              |             |            |                              |                                     |            |                   |            |                                                                          |          |          |                 |       |           |          |
| 3                                                                          | 0.03703                                           | 7                | Regression                                                  | n Statistics |             |            |                              |                                     |            |                   |            |                                                                          |          |          |                 |       |           |          |
| 4                                                                          | 0.03703                                           | 7                | Multiple R                                                  | 0.737736     |             |            |                              |                                     |            |                   |            |                                                                          |          |          |                 |       |           |          |
| 5                                                                          | 0.03703                                           | 7                | R Square                                                    | 0.544254     |             |            |                              |                                     |            |                   |            |                                                                          |          |          |                 |       |           |          |
| 6                                                                          | 0.03703                                           | 7                | Adjusted R                                                  | 0.542402     |             |            |                              |                                     |            |                   |            |                                                                          |          |          |                 |       |           |          |
| 7                                                                          | 0.026596                                          | 6                | Standard E                                                  | 35711.42     |             |            |                              |                                     |            |                   |            |                                                                          |          |          |                 |       |           |          |
| 8                                                                          | 0.030043                                          | 3                | Observatio                                                  | 2719         |             |            |                              |                                     |            |                   |            |                                                                          |          |          |                 |       |           |          |
| 9                                                                          | 0.03004                                           | 3                |                                                             |              |             |            |                              |                                     |            |                   |            |                                                                          |          |          |                 |       |           |          |
| 10                                                                         | 0.030043                                          | 3                | ANOVA                                                       |              |             |            |                              |                                     |            |                   |            |                                                                          |          |          |                 |       |           |          |
| 11                                                                         | 0.10810                                           | 3                |                                                             | df           | SS          | MS         | F                            | gnificance                          | F          |                   |            |                                                                          |          |          |                 |       |           |          |
| 12                                                                         | 0.10810                                           | 3                | Regression                                                  | 11           | 4.12E+12    | 3.75E+11   | 293.8831                     | 0                                   |            |                   |            |                                                                          |          |          |                 |       |           |          |
| 13                                                                         | 0.03004                                           | 3                | Residual                                                    | 2707         | 3.45E+12    | 1.28E+09   |                              |                                     |            |                   |            |                                                                          |          |          |                 |       |           |          |
| 14                                                                         | 0.03004                                           | 3                | Total                                                       | 2718         | 7.57E+12    |            |                              |                                     |            |                   |            |                                                                          |          |          |                 |       |           |          |
| 15                                                                         | 0.03004                                           | 3                |                                                             |              |             |            |                              |                                     |            |                   |            |                                                                          |          |          |                 |       |           |          |
| 16                                                                         | 0.03004                                           | 3                |                                                             | Coefficients | andard Ern  | t Stat     | P-value                      | Lower 95%                           | Upper 95%  | ower 95.0%        | pper 95.0% |                                                                          |          |          |                 |       |           |          |
| 17                                                                         | 0.03004                                           | 3                | Intercept                                                   | 62378.43     | 11834.32    | 5.2/09/6   | 1.46E-07                     | 39173.21                            | 85583.65   | 39173.21          | 85583.65   |                                                                          |          |          |                 |       |           |          |
| 18                                                                         | 0.03004                                           | 5                | AGE                                                         | -415.897     | 94.3441     | -4.4083    | 1.08E-05                     | -600.891                            | -230.903   | -600.891          | -230.903   |                                                                          |          |          |                 |       |           |          |
| 20                                                                         | 0.03004                                           | )<br>)           | SOUND                                                       | 41.70004     | 0.921009    | 45.23414   | 0.424259                     | 12011 5                             | 43.30032   | 12011 5           | 43.50652   |                                                                          |          |          |                 |       |           |          |
| 20                                                                         | 0.03004                                           | 2                | VACANT                                                      | 22 94707     | 2706 122    | -1.55702   | 0.124230                     | -12011.5                            | EE1E E00   | -12011.5          | FE1E 590   |                                                                          |          |          |                 |       |           |          |
| 22                                                                         | 0.08474                                           | 8                | DRYWALL                                                     | -6952.28     | 10637 71    | -0.65355   | 0.513457                     | -27811.1                            | 13906 57   | -27811.1          | 13906 57   |                                                                          |          |          |                 |       |           |          |
| 23                                                                         | 0.05263                                           | 2                | BRICK                                                       | 13745.38     | 1523 872    | 9.020038   | 3 47E-19                     | 10757 31                            | 16733.46   | 10757 31          | 16733.46   |                                                                          |          |          |                 |       |           |          |
| 24                                                                         | 0.08474                                           | 3                | SEWER                                                       | 8833,148     | 1600.523    | 5.518914   | 3.73E-08                     | 5694,778                            | 11971.52   | 5694,778          | 11971.52   |                                                                          |          |          |                 |       |           |          |
| 25                                                                         | 0.08474                                           | 3                | LEVEL                                                       | -12578.1     | 4596.051    | -2.73671   | 0.006246                     | -21590.2                            | -3565.95   | -21590.2          | -3565.95   |                                                                          |          |          |                 |       |           |          |
| 26                                                                         | 0.084746                                          | 3                | PRACC                                                       | 4904.259     | 6577.414    | 0.745621   | 0.455961                     | -7993                               | 17801.52   | -7993             | 17801.52   |                                                                          |          |          |                 |       |           |          |
| 27                                                                         | 0.084746                                          | 6                | WITHIN1M                                                    | -2092.31     | 1812.636    | -1.15429   | 0.248483                     | -5646.6                             | 1461.981   | -5646.6           | 1461.981   |                                                                          |          |          |                 |       |           |          |
| 28                                                                         | (                                                 | )                | PCTRENTEI                                                   | -10132.8     | 3854.119    | -2.62907   | 0.00861                      | -17690.1                            | -2575.45   | -17690.1          | -2575.45   |                                                                          |          |          |                 |       |           |          |
| 29                                                                         | (                                                 | 0                |                                                             |              |             |            |                              |                                     |            |                   | 1          |                                                                          |          |          |                 |       |           |          |
| 30                                                                         | (                                                 | )                |                                                             |              |             |            |                              |                                     |            |                   |            |                                                                          |          |          |                 |       |           |          |
| 31                                                                         |                                                   | )                |                                                             |              |             |            |                              |                                     |            |                   |            |                                                                          |          |          |                 |       |           |          |
| 32                                                                         | (                                                 | 0                | RESIDUAL                                                    | OUTPUT       |             |            |                              |                                     |            |                   |            |                                                                          |          |          |                 |       |           |          |
| 33                                                                         | 0.02112                                           | 7                |                                                             |              |             |            |                              |                                     |            |                   |            |                                                                          |          |          |                 |       |           |          |
| 34                                                                         | 0.021127 Observation-dicted PRI/ Residuals        |                  |                                                             |              |             |            |                              |                                     |            |                   |            | -                                                                        |          |          |                 |       |           |          |
| 25                                                                         |                                                   | heet2 /          | Sheet1 / n                                                  | utherford a  | ss3x        | 2/         |                              |                                     |            |                   | 4          |                                                                          |          |          |                 |       |           |          |
| Re                                                                         | adv                                               |                  |                                                             |              |             |            |                              |                                     | Average: 1 | 877879643         | Count: 830 | 08 Sun                                                                   | 1.552638 | +13      | <b>D D</b> 1009 | . —   |           | <b>(</b> |
|                                                                            |                                                   | A 4              | s » I 🔳                                                     |              |             | - 1-20     |                              |                                     |            | . 1.00.           | 1 -        | 1                                                                        | 1 40 0   |          |                 |       |           | 2.40.014 |
| 2                                                                          | Start                                             | ු 🌸 🍯            | ) » 📃                                                       | wi 📃 '       | w   🧐 I     | n   🎵 V    | v   🖭 c                      | )   🖳 R                             | :Gui 🛛 🙆 D | : 🛛 😢 tr          | 🛛 💏 To     | .   🧿 U.                                                                 | 🧐 P      | a    🖾 r | u 🕺 Ar          | . 🛃 🤨 | : 🔊 🐽 🔍 ا | 3:18 PM  |

There are four items worthy of special attention:

- 1. The 'R Square': this figure gives the proportion of the variation in PRICE explained by the model. If it equaled one (it never should) it would mean that the model explained 100% of the variation in price; if it equaled zero (it never should) it would mean that the model explained none of the variation in price.
- 2. The 'Coefficients': one is really interested in the *sign* of the coefficients. If positive, then an increase in the explanatory variable leads to an increase in price; if negative, then an increase in the explanatory variable leads to a decrease in price.
- 3. The 'P-value': this gives the probability that the true value of the coefficient is zero (i.e., that the explanatory variable has no effect on price). In general, if the P-value is less than 0.1, we consider that the true value of the coefficient is not zero.
- 4. The column of 'Residuals.' The residual is the difference between PRICE and the predicted PRICE. If the residual is positive, then PRICE is higher than one would have expected, given the values of the explanatory variables; if the residual is negative, then price is lower than one would have expected, given the values of the explanatory variables.

Copy the entire range of predicted PRICE and residuals, and then paste this range in your original worksheet (the one with all of the data brought in from the dBase file), in the two blank columns adjacent to your data (see screen shot below). Go to cell A1 (shortcut: simultaneously press 'Control' and 'Home'), then press 'Shift', 'Control', and hit 'End' one time. The entire block of data should now be highlighted; copy this block of data to a blank worksheet. Save your Excel file (make sure you can find this file).

| rutherford_ass3x.xls [Compatibility Mode] - Microsoft Excel |         |                           |        |               |                 |              |        |               |                  |                                         |           |       |        |      |            |                |          |                       |                |            |
|-------------------------------------------------------------|---------|---------------------------|--------|---------------|-----------------|--------------|--------|---------------|------------------|-----------------------------------------|-----------|-------|--------|------|------------|----------------|----------|-----------------------|----------------|------------|
| _                                                           | ~ +     | lome                      | Inse   | rt P          | age Layou       | it F         | ormula | s Dat         | a Rev            | iew Vi                                  | ew        |       |        |      |            |                |          |                       | - 10           | a x        |
| Get                                                         | Externa | Connections<br>Properties |        |               | tions A<br>es z | 2 ZA K Clear |        |               | Clear<br>Reapply | Data Validation ▼                       |           |       |        |      |            | oup + 4        |          |                       |                |            |
| [                                                           | Data 🕆  | All                       | - Ge   | Edit Lin      | ks Ä            | 1 2011       |        | <b>1</b>      | Advanced         | Columns Duplicates 🔛 What-If Analysis 🔻 |           |       |        |      |            | btotal         |          |                       |                |            |
|                                                             |         |                           | Conn   | ections       |                 |              | Sort   | & Filter      |                  | Data Tools                              |           |       |        |      |            | utline         | Gi .     | Analysis              |                |            |
| BV4 - G                                                     |         |                           | £. Des | iduale        |                 |              |        |               |                  |                                         |           |       |        |      |            |                |          | ×                     |                |            |
| _                                                           | 01      |                           |        |               | Jx 100          | DM DN        |        |               |                  |                                         |           | DO DT |        |      |            | 517            | 5.00     | 51/                   | 514            | V          |
| 4                                                           | BJ      | 1 MAD                     |        | BL<br>MADUU I | BW BW           |              |        | BU            | BP<br>AVE EAM    | BQ<br>HCE UNITE                         | BR        | BUDAI | BI     |      | BU ANNER O | BV<br>DENTED O | BW       | BX<br>Deadlated DRICE | BY             | B/         |
| 2                                                           | HOEHLU  | 0                         | 2      | MARIN_        | 1               | 0            |        | AMILES        | 2 33             | Hac_UNITS                               | ORDAN     | RURAL | 0 VACA | 1    | WINER_0    | RENTER_0       | 0.000000 | 132517 243317         | 52482 756683   | -          |
| 3                                                           |         | 6                         | 43     | 3             | 4               | 1            | 5      | 87            | 3.25             | 108                                     | 0         |       | 0      | 4    | 100        | 4              | 0.037037 | 110838 723409         | 6161 276591    |            |
| 4                                                           |         | 6                         | 43     | 3             | 4               | 1            | 5      | 87            | 3.25             | 108                                     | 0         |       | 0      | 4    | 100        | 4              | 0.037037 | 159585 897947         | -33085 897947  |            |
| 5                                                           |         | 6                         | 43     | 3             | 4               | 1            | 5      | 87            | 3.25             | 108                                     | 0         |       | 0      | 4    | 100        | 4              | 0.037037 | 89814.830660          | 3185,169340    |            |
| 6                                                           |         | 6                         | 43     | 3             | 4               | 1            | 5      | 87            | 3.25             | 108                                     | 0         |       | 0      | 4    | 100        | 4              | 0.037037 | 117010.448219         | 15989.551781   |            |
| 7                                                           |         | 7                         | 69     | 7             | 3               | 7            | 9      | 162           | 3.09             | 188                                     | 0         | )     | 0      | 4    | 179        | 5              | 0.026596 | 93093.227760          | -93.227760     |            |
| 8                                                           |         | 10                        | 111    | 5             | 6               | 7            | 16     | 200           | 3.33             | 233                                     | 0         | )     | 0      | 4    | 222        | 7              | 0.030043 | 149221.561807         | 678.438193     |            |
| 9                                                           |         | 10                        | 111    | 5             | 6               | 7            | 16     | 200           | 3.33             | 233                                     | 0         | )     | 0      | 4    | 222        | 7              | 0.030043 | 126822.310376         | -12322.310376  |            |
| 10                                                          |         | 10                        | 111    | 5             | 6               | 7            | 16     | 200           | 3.33             | 233                                     | 0         | )     | 0      | 4    | 222        | 7              | 0.030043 | 105570.773929         | 7429.226071    |            |
| 11                                                          |         | 0                         | 18     | 1             | 0               | 1            | 4      | 34            | 3.41             | 37                                      | 0         | )     | 0      | 1    | 32         | 4              | 0.108108 | 138291.342193         | -9291.342193   |            |
| 12                                                          |         | 0                         | 18     | 1             | 0               | 1            | 4      | 34            | 3.41             | 37                                      | 0         | )     | 0      | 1    | 32         | 4              | 0.108108 | 116289.190567         | 10710.809433   |            |
| 13                                                          |         | 10                        | 111    | 5             | 6               | 7            | 16     | 200           | 3.33             | 233                                     | 0         |       | 0      | 4    | 222        | 7              | 0.030043 | 107782.029912         | 7217.970088    |            |
| 14                                                          |         | 10                        | 111    | 5             | 6               | 7            | 16     | 200           | 3.33             | 233                                     | 0         |       | 0      | 4    | 222        | 7              | 0.030043 | 125295.272813         | 704.727187     |            |
| 15                                                          |         | 10                        | 111    | 5             | 6               | 7            | 16     | 200           | 3.33             | 233                                     | 0         | )     | 0      | 4    | 222        | 7              | 0.030043 | 143852.148084         | 5147.851916    |            |
| 16                                                          |         | 10                        | 111    | 5             | 6               | 7            | 16     | 200           | 3.33             | 233                                     | 0         |       | 0      | 4    | 222        | 7              | 0.030043 | 138597.841828         | -28697.841828  |            |
| 17                                                          |         | 10                        | 111    | 5             | 6               | 7            | 16     | 200           | 3.33             | 233                                     | 0         |       | 0      | 4    | 222        | 7              | 0.030043 | 98231.425507          | 3768.574493    |            |
| 18                                                          |         | 10                        | 111    | 5             | 6               | 7            | 16     | 200           | 3.33             | 233                                     | 0         | )     | 0      | 4    | 222        | 7              | 0.030043 | 107530.713565         | -2530.713565   |            |
| 19                                                          |         | 10                        | 111    | 5             | 6               | 7            | 16     | 200           | 3.33             | 233                                     | 0         | )     | 0      | 4    | 222        | 7              | 0.030043 | 119706.248523         | 2793.751477    |            |
| 20                                                          |         | 10                        | 111    | 5             | 6               | 7            | 16     | 200           | 3.33             | 233                                     | 0         |       | 0      | 4    | 222        | 7              | 0.030043 | 98972.045623          | 8027.954377    |            |
| 21                                                          |         | 10                        | 111    | 5             | 6               | 7            | 16     | 200           | 3.33             | 233                                     | 0         |       | 0      | 4    | 222        | 7              | 0.030043 | 101733.185058         | 6466.814942    |            |
| 22                                                          |         | 3                         | 28     | 1             | 4               | 2            | 2      | 47            | 3.34             | 59                                      | 0         |       | 0      | 6    | 48         | 5              | 0.084746 | 122896.149653         | -896.149653    |            |
| 23                                                          |         | 2                         | 17     | 1             | 1               | 2            | 0      | 31            | 3.19             | 38                                      | 0         |       | 0      | 4    | 32         | 2              | 0.052632 | 133300.592868         | -16300.592868  |            |
| 24                                                          |         | 3                         | 28     | 1             | 4               | 2            | 2      | 47            | 3.34             | 59                                      | 0         |       | 0      | 6    | 48         | 5              | 0.084746 | 94089.750705          | 910.249295     |            |
| 25                                                          |         | 3                         | 28     | 1             | 4               | 2            | 2      | 47            | 3.34             | 59                                      | 0         |       | 0      | 6    | 48         | 5              | 0.084746 | 98468.339252          | 6531.660748    |            |
| 20                                                          |         | 2                         | 20     |               | 4               | 2            | 2      | 47            | 3.34             | 59                                      |           |       | 0      | 0    | 40         | 5              | 0.004740 | 04090 750705          | 5909.040033    |            |
| 21                                                          |         | 3                         | 20     |               | 9               | 2            | 2      | 4/            | 3.34             | 59                                      | 0         |       | 0      | 4    | 40         | 0              | 0.004740 | 94069.750705          | 0410.249295    |            |
| 20                                                          |         | 0                         |        |               | 4               | 0            | 1      | 10            | 2.71             | 10                                      | 0         |       | 0      | 4    | 14         | 0              | 0.000000 | 101292 542521         | 22617 457470   |            |
| 30                                                          |         | 0                         | 5      |               | 4               | 0            | 1      | 10            | 2.00             | 18                                      | 0         |       | 0      | 4    | 14         | 0              | 0.000000 | 128763 398260         | 11226 601740   |            |
| 31                                                          |         | 0                         | 5      |               | 4               | 0            | 1      | 10            | 2.00             | 18                                      |           |       | 0      | 4    | 14         | 0              | 0.000000 | 145067 316706         | -119147 316706 |            |
| 32                                                          |         | 0                         | 5      |               | 4               | 0            | 1      | 10            | 2.00             | 18                                      | 0         |       | 0      | 4    | 14         | 0              | 0.000000 | 167403 075079         | -11663.075079  |            |
| 33                                                          |         | 25                        | 122    | 6             | 5               | 6            | 11     | 213           | 3.27             | 284                                     | 0         |       | 0      | 9    | 269        | 6              | 0.021127 | 105314.952725         | -2814.952725   |            |
| 34                                                          |         | 25                        | 122    | 6             | 5               | 6            | 11     | 213           | 3.27             | 284                                     | 0         |       | 0      | 9    | 269        | 6              | 0.021127 | 87566.287116          | 2433.712884    |            |
| 35                                                          |         | 25                        | 122    | 6             | 5               | 6            | 11     | 213           | 3.27             | 284                                     | 0         | )     | 0      | 9    | 269        | 6              | 0.021127 | 78058.494842          | 8841.505158    | _          |
| 14 4                                                        | I F FI  | Sheet2                    | Sh     | eet1 /        | rutherfor       | d_ass3x      | 10     | 1             |                  |                                         |           |       | 1      | 1    |            |                |          |                       |                |            |
| Rea                                                         | adv     |                           | -      |               |                 | -            |        |               |                  |                                         |           |       |        |      |            |                | m        | <b>II</b> III 100% (  |                | <b>(+)</b> |
| <u>a</u>                                                    | Start   | <b>(3)</b>                | e 🍪    | » 🔳           | . wi            | ] w [        | 🄄 In   | <b>ED</b> É V | v   🗐 c          | )   限 R                                 | Gui 🛛 🙆 🕻 | o 🗐   | tr   🕇 | 🖣 To | .   🥥 u.   | 🛛 🕲 Pa         | 🕲 n      | J 🔯 Ar                |                | :19 PM     |

Now we will read the file in ArcMap. Double click on the menu bar icon that looks like a plus sign on a yellow triangle to bring in your Excel file. Then right click on the filename in the table of contents and click *Display x,y Data* in the drop-down menu. Select *point\_X* and *point\_Y* as the x and y coordinates. You will see that you created an "event theme" in the table of contents; save this as a new permanent shapefile.

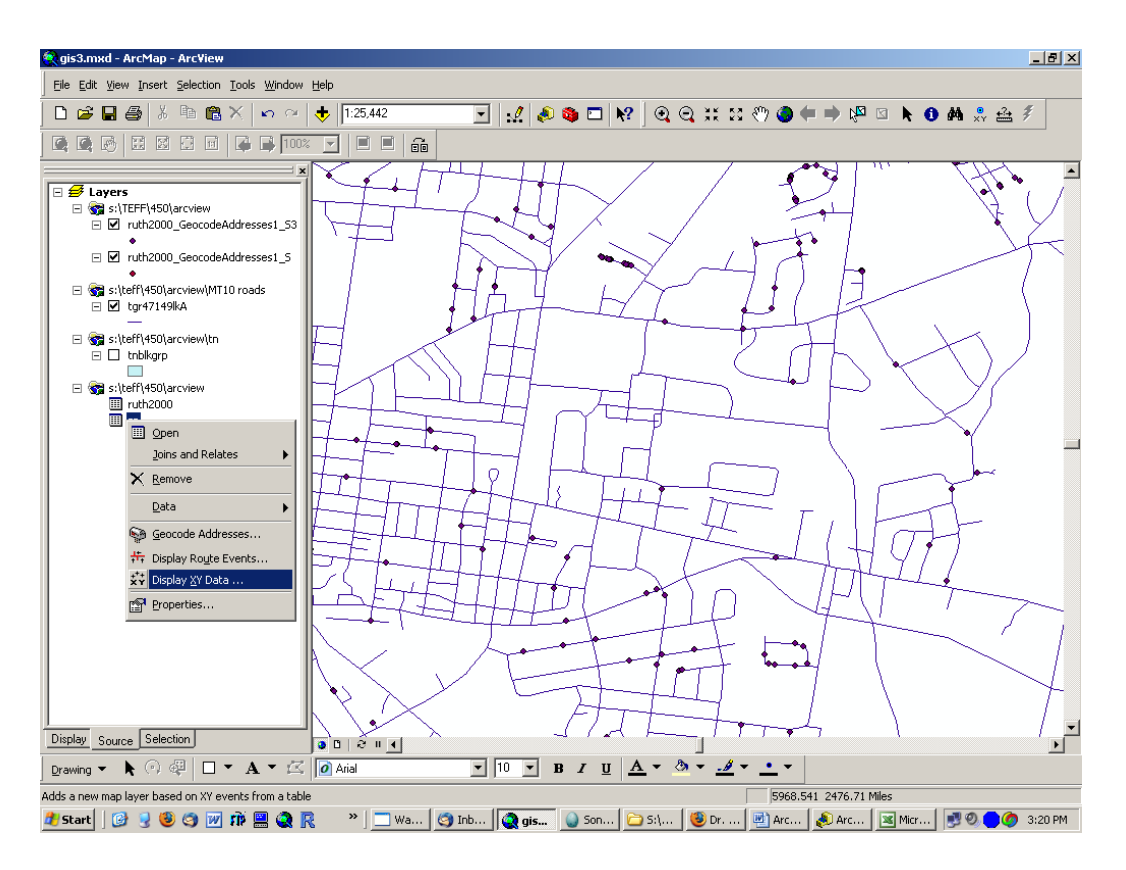

## Maps and regression output due next class period.

Normalize your predicted Price with actual Price. Identify properties that are particularly good or bad deals. Try to think of new explanatory variables that might explain why these observations are high or low. Make a map to show to the class next class, along with your regression output. Be prepared to explain what your coefficients mean and why you used the explanatory variables you did. Identify a specific property that you think would have been a good purchase; try to include a photo of the property (Google StreetViews, for example) and find some more information (Zillow, etc).

Next week we have Spring Break. When we return, on March 13, we will present our findings from this house price work, followed by book report presentations.